## HƯỚNG DẪN THANH TOÁN NƯỚC SẠCH QUA APP MOBIFONE MONEY

Website Mobifone Money: <a href="https://mobifonemoney.vn/">https://mobifonemoney.vn/</a>

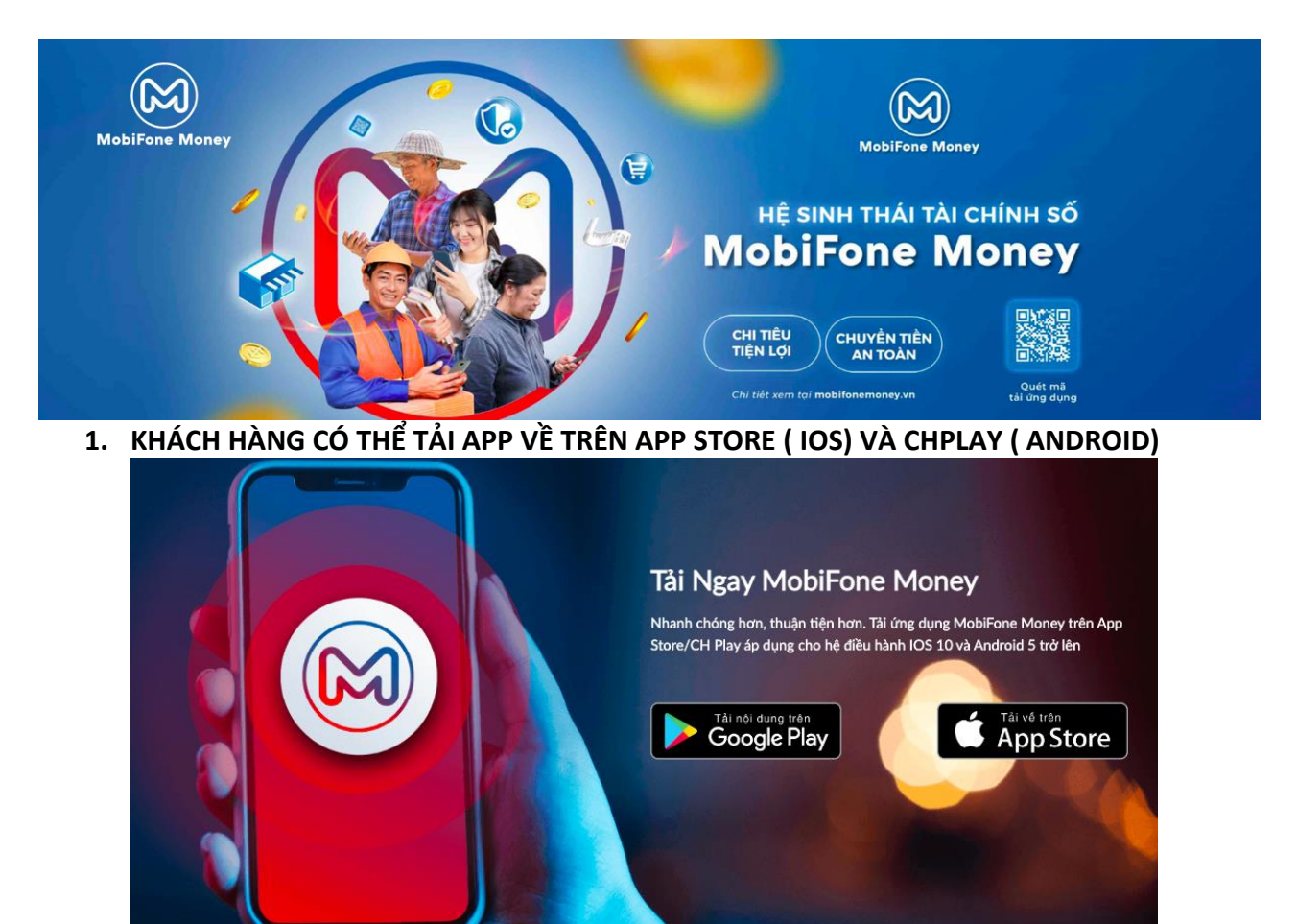

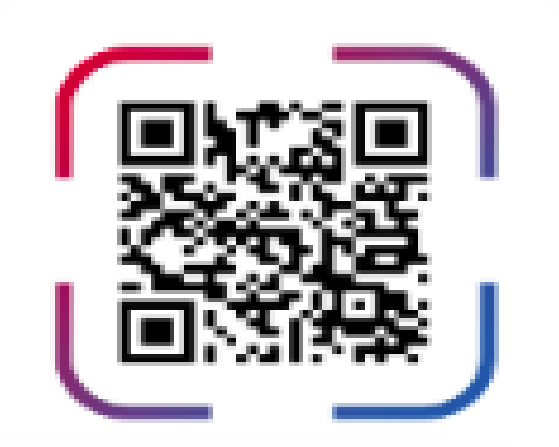

## Quét mã để tải app

2. ĐĂNG KÝ SỐ ĐIỆN THOẠI ĐỂ SỬ DỤNG: ở ứng dụng Mobifone Money: Nhập số điện thoại vào để đăng ký sử dụng dịch vụ Mobifone Money

| N                          | AobiFone Mone             | y                                 |
|----------------------------|---------------------------|-----------------------------------|
|                            |                           |                                   |
| Xin chào !                 |                           |                                   |
| Nhập số điện thoạ          | i để đàng ký hoặc đặ      | ng nhập                           |
|                            |                           |                                   |
|                            | Tiếp tục                  |                                   |
|                            |                           |                                   |
| 1                          | 2<br>^BC                  | 3<br>DEF                          |
| 1<br>4<br>оні              | 2<br>лвс<br>5<br>јкі      | 3<br>Def<br>6<br>MNO              |
| 1<br>4<br>оні<br>7<br>раяз | 2<br>ABC<br>5<br>JKL<br>8 | 3<br>DEF<br>6<br>MNO<br>9<br>WXYZ |

3. Nhập thông tin tài khoản và mật khẩu : HỌ TÊN VÀ MẬT KHẨU GỒM 6 KÝ TỰ

|          |                          |               | (           | X                     |               |        |               |          |
|----------|--------------------------|---------------|-------------|-----------------------|---------------|--------|---------------|----------|
|          |                          | M             | lobiF       | onel                  | Mone          | y      |               |          |
|          |                          |               |             |                       |               |        |               |          |
| Nhậ      | p he                     | ọ và          | tên         | n trên i              | CMND          | /CCCP  | /Hő el        | siðu     |
| để đản   | n báo :                  | xác thi       | re chi      | nh xác                | UNIND         |        | n no ci       | HEM,     |
|          |                          |               |             |                       |               |        |               |          |
| Họ       | và têr                   | 1             |             |                       |               |        |               |          |
| Họ       | và têr                   | 1             | U.          | iếp tụ                | c             |        |               |          |
| Ho       | và têr                   | 1             | Ţ           | iếp tụ                | c             |        |               |          |
| Q V      | và têr<br>V              | EF            | ۲<br>۲      | iếp tụ<br>T           | c<br>Y l      | J      | IC            | ) P      |
| Q V<br>A | và têr<br>V II<br>S      | E F           | ۲<br>۲<br>۲ | iếp tụ<br>T           | c<br>Y U<br>H | J      | I C           | ) P<br>L |
| Q V<br>A | và têr<br>V II<br>S<br>Z | E F<br>D<br>X | R<br>F<br>C | iếp tụ<br>T<br>G<br>V | r l<br>H<br>B | N<br>L | I С<br>К<br>М | ) P<br>L |

4. Nhập mã xác thực OTP được gửi về số điện thoại đăng ký:

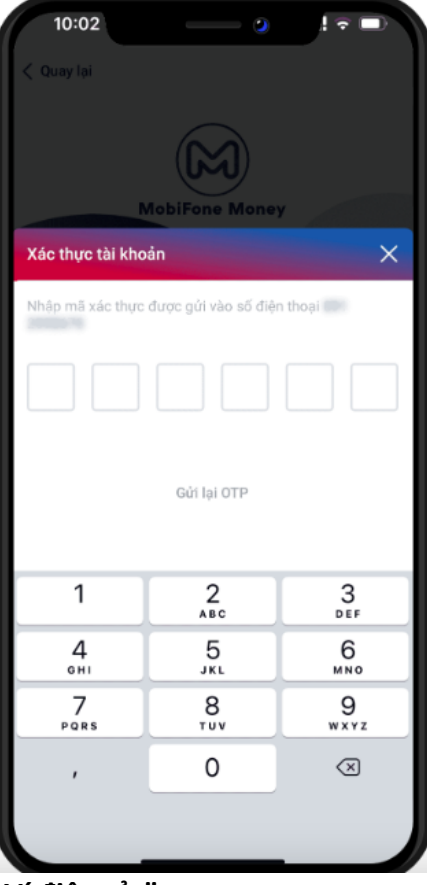

5. Chọn xác thực tài khoản : "Ví điện tử "

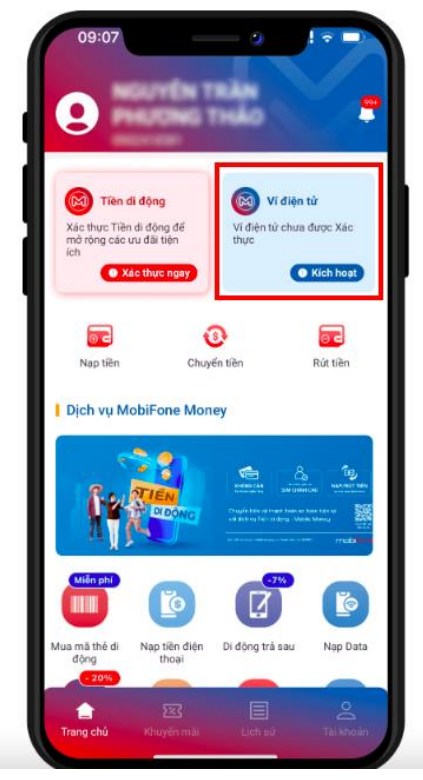

**6.** Chụp ảnh CMND/CCCD/Hộ Chiếu: Thực hiện chụp ảnh CMND/CCCD/Hộ Chiếu và ảnh chân dung để xác thực tài khoản

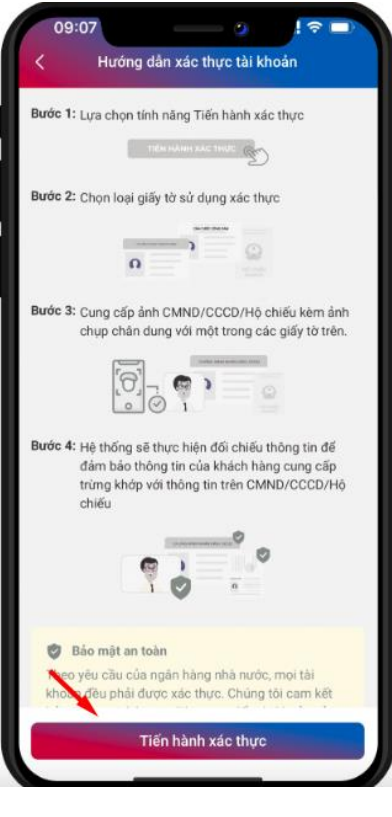

7. Xác nhận thông tin cá nhân:

| 09:08                                |                                                                             |
|--------------------------------------|-----------------------------------------------------------------------------|
| <                                    | Xác nhận                                                                    |
| Thông tin tài kl                     | hoản                                                                        |
| Họ tên                               |                                                                             |
| Ngày sinh                            | 17/03/1994                                                                  |
| Giới tính                            | Nữ                                                                          |
| Số CMND                              |                                                                             |
| Ngày cấp                             | 22/11/2021                                                                  |
| Noi cấp                              | QUÁN LÝ HÀNH CHÍNH VỀ TRẬT<br>TỰ XÃ HỘI                                     |
| Khu vực                              | Phường Ngọc Lâm,Quận Long<br>Biên,TP Hà Nội                                 |
| Địa chỉ                              | the state of the state of the state of the state                            |
| Xin cảm ơn!<br>nhận. Chúng           | Thông tin của Quý khách đã được tiếp<br>tôi sẽ xử lý yêu cầu trong vòng 24h |
| * Kết quả so sán<br>* Độ tương đồng: | n: 3 ánh trùng khớp<br>98%                                                  |
|                                      |                                                                             |
|                                      | Xác nhận                                                                    |
|                                      |                                                                             |

8. LIÊN KẾT TÀI KHOẢN NGÂN HÀNG: Chọn mục "Liên Kết" để liên kết với Ngân hàng

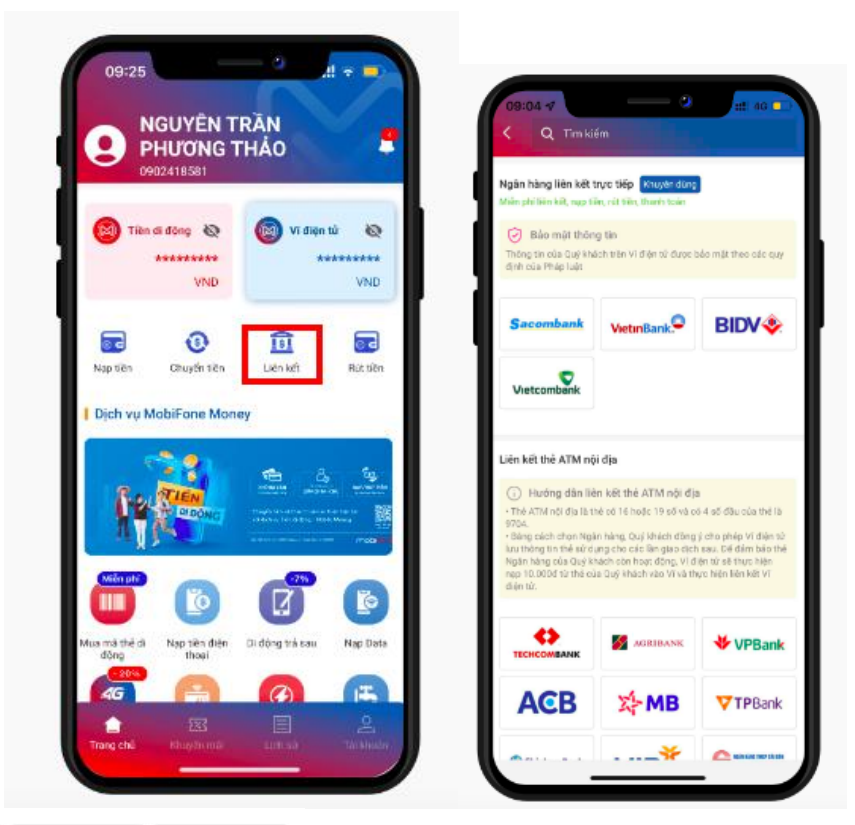

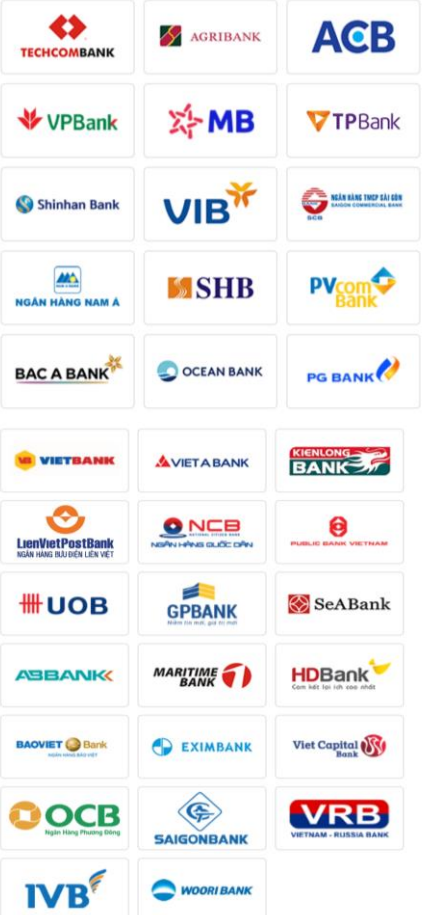

Danh sách Ngân Hàng liên kết với Mobifone Money

nhập thông tin thẻ và nhập mã xác thực OTP của số điện thoại đã đăng ký

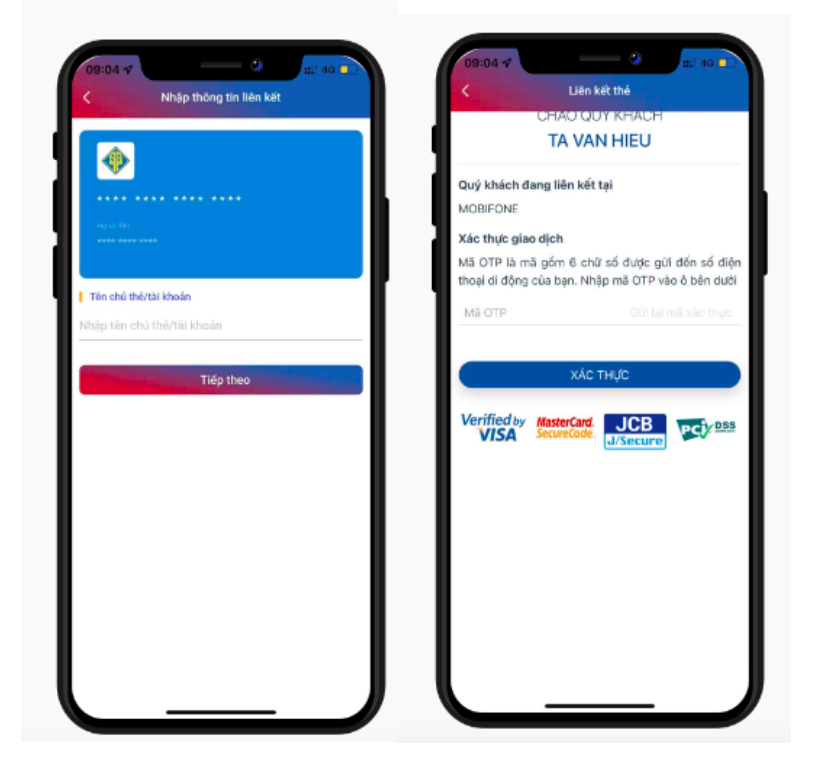

HƯỚNG DẪN THANH TOÁN NƯỚC TRÊN VÍ ĐIỆN TỬ MOBIFONE MONEY

1. Chọn dịch vụ thanh toán : Nước Sạch

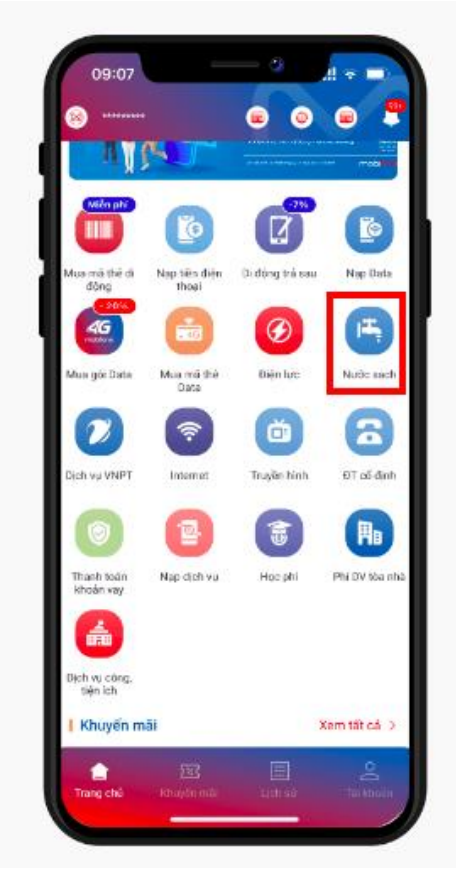

2. Lựa chọn vùng miền thích hợp: Cấp nước Hậu Giang HAWASUCO

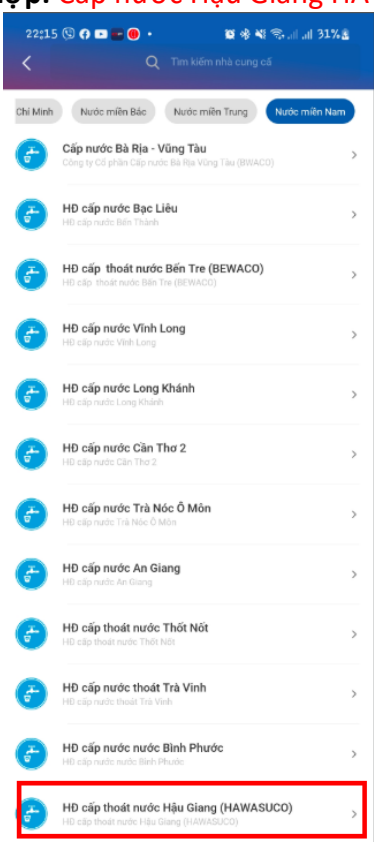

3. Nhập mã Khách hàng tương ứng trên phiếu báo tiền nước hoặc hoá đơn và chọn " tiếp theo":

| 22;15 🕲 🖗 🖸 🖬 🖗 • 🦉 🕸 💐 즉, 네 대 31% 🛓<br>HD cấp thoát nước Hậu Giang (HAWASUCO)                                                                                                    |
|----------------------------------------------------------------------------------------------------|
|                                                                                                    |
| MÃ KHÁCH HÀNG                                                                                                    |
| Mã khách hàng/hợp đồng của bạn                                                                                                    |
| (♂) >   Mä khách hàng                                                                                                    |
| HƯỚNG DÂN LÃY MÃ HÓA ĐƠN                                                                                                    |
| 613 Nột Mila d- 04(71)(10001<br>Xế biện A.V.196<br>Số: 0046602                                                                                                    |
| N TÂNG (TIÊN NƯỚC)<br>tá đơn đặc tới<br>đam 2019<br>Mi bà hành hàng                                                                                                    |
| So they set deputy<br>Hole a Next THEN NOTICE (GFGTD)<br>(Hen and Next Notice Gef Great)<br>Notice<br>With Andrea Many (GF100017)<br>Nit Andrea Many (GF100017)                                                                                                    |
| DO PREAS NEEDOC SACH NO 2 HEA NOU<br>Johnny Regine Yota Linia, panage Pane Erling, pagka may Bala, mit Naji<br>Januarata anana an<br>Maria Cara ang Pane Tanaka at Maria at Maria at Maria<br>Maria at Maria at Maria at Maria at Maria at Maria at Maria                                                                                                    |
| Số danh bạ<br>ghi tại đay<br>NG HUNG                                                                                                    |
| SDB: 1313 216 4674 MLT: TH05   CSM: 0 CMU 0 TEU THU 0   S6 danh bộ 0 N. N. NO. BINH D D D D                                                                                                    |
| (g) m 4/20 (G) 1 10 (G) 7/04 /201<br>which which (known Van A<br>Bac whi 122 brong to 1<br>who (known Van A<br>Bac whi 122 brong to 1<br>brong to 1/20 (d) 7/200<br>brong to 1/20 (d) 7/200<br>brong to 1/200<br>brong to 1/200<br>brong to 1/200<br>brong to 1/200<br>brong |
| Mail Bigli No.01 No.01 <td< td=""></td<>                                                                                                    |
| Mil si di dal 201.<br>Mil si di dal 201.<br>9001 6702 001 0102 001 010 010 010 010 010 010                                                                                                    |
| 3 Xianas   Chi si cis   Chi si nois   <u>M</u> <sup>2</sup> tatu day                                                                                                    |

Tiếp theo

4. Kiểm tra thông tin trên hoá đơn và số tiền cần thanh toán có trùng khớp hay không sau đó nhấn vào nút " Thanh Toán" nếu như thông tin đã trùng khớp:

| NGUÒN TIÈN                    |                       |
|-------------------------------|-----------------------|
| Vi điện tử<br>Số dự: 30.000 đ | Tiền đi đ<br>Số dự: 0 |
| THÔNG TIN GIAO DỊCH           |                       |
| Nhà cũng cấp                  | HĐ nước sạch VIWACO   |
| Mã khách<br>hàng              |                       |
| Khách hàng                    |                       |
| Ðja chí                       |                       |
| Số tiền                       | 68.690d               |
| Giá bản                       | 68.690đ               |
| Thành tiên                    | 68.690đ               |
| Lưu hóa đơn                   |                       |
|                               |                       |

5. Nhập mã OTP để xác thực giao dịch thanh toán:

| 09:28            | o                    | .!! † 🗖      |  |  |
|------------------|----------------------|--------------|--|--|
|                  |                      |              |  |  |
|                  |                      | Tiền di động |  |  |
|                  |                      | 50.000 đ     |  |  |
| Phí giao dịch    |                      | 0 đ          |  |  |
| Nhập mà xác thi  | ůc.                  | ^            |  |  |
| Nhập mã xác thực | được gữi vào số điệt | n thoại 🥌    |  |  |
|                  |                      |              |  |  |
|                  |                      |              |  |  |
|                  | Gửi lại OTP          |              |  |  |
|                  |                      |              |  |  |
| 1                | 2<br>^BC             | 3            |  |  |
| 4                | 5                    | 6<br>MNO     |  |  |
| 7<br>Pors        | 8                    | 9<br>****z   |  |  |
| ,                | 0                    | $\otimes$    |  |  |
|                  |                      |              |  |  |
|                  |                      |              |  |  |

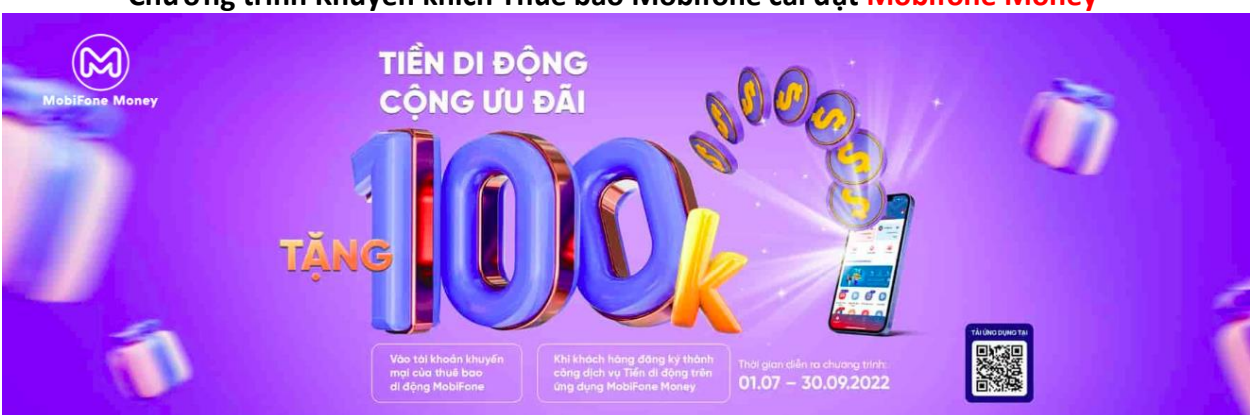

Chương trình Khuyến khích Thuê bao Mobifone cài đặt Mobifone Money